# FusionSolar App Gyors útmutató

Kiadás: 10 Dátum: 2020-12-25

#### FusionSolar App Gyors beállítások

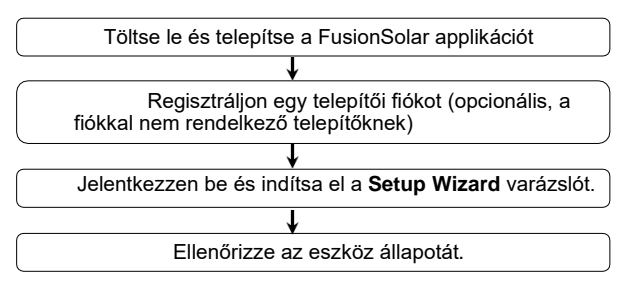

### GYIK

A PV-modulok fizikai elrendezésének tervezése Device Commissioning használatával (opcionális, optimalizáló használata esetén)

A PV-modulok fizikai elrendezésének tervezése a FusionSolar WebUI felületen (opcionális, optimalizáló használata esetén)

Kimeneti szabályozás paramétereinek beállítása

Feszültségemelkedés-elfojtás Q-U görbe beállítása

Szerzői jogt © Huawei Technologies Co., Ltd. 2020. Minden jog fenntartva.

HUAWEI

#### Az alkalmazásról készült képernyőfotók a FusionSolar

2.5.8 verzióra vonatkoznak, és csak tájékoztató jellegűek.

- Az inverter WLAN csatlakozáshoz szükséges kezdeti jelszó: **Changeme**.
- Á Smart UŠB-WLAN adapterhez való csatlakozáshoz szükséges jelszó: Changeme.
- Az installer kezdeti jelszója 00000a. Amennyiben a rendszer kéri, állítson be egy jelszót, az első bekapcsolásnál jelentkezzen be vele, majd azonnal változtassa meg. A fiók biztonságának megóvása érdekében rendszeres időközönként változtassa meg a jelszót és tartsa azt észben. Ha nem változtatja meg a kezdeti jelszót, a jelszó hozzáférhetővé válhat. A hosszú ideig változatlanul hagyott jelszót ellophatják vagy feltörhetik. A jelszó elvesztése esetén az eszközökhöz nem lehet hozzáférni. Ezekben az esetekben a felhasználó felelős a PV-rendszernek okozott károkért.

Ez a dokumentum az alábbi konfigurációkra vonatkozó:

- Beépített WLAN-nal rendelkező inverter helyi üzembe helyezése
- Smart USB-WLAN Adapterrel rendelkező inverter helyi üzembe helyezése
- RS485 kaszkád-hálózatban a master inverter: SUN2000-(3KTL-20KTL)-M0, SUN2000-70KTL/75KTL-C1 (opcionális), SUN2000-50KTL/63KTL-JPM0, SUN2000-50KTL-JPM1, SUN2000-50KTL/60KTL/65KTL/100KTL/110KTL/125KTL-M0, SUN2000-70KTL/100KTL-INM0, SUN2000-100KTL-M1, SUN2000-175KTL-H0, SUN2000-185KTL-INH0, and SUN2000-185KTL-H1, SUN2000-(2KTL-5KTL)-L1 lehet.

# 1. A FusionSolar applikáció letöltése és telepítése

QX

 $\sim$ 

 $\sim$ 

V

Im

1. módszer: Keresse meg a **FusionSolar** applikációt a Huawei AppGallery-ben, töltse le és telepítse az applikációt.

2. módszer: A mobiltelefon böngészőjébe írja be a https://solar.huawei.com címet, és töltse le a legfrissebb telepítőcsomagot.

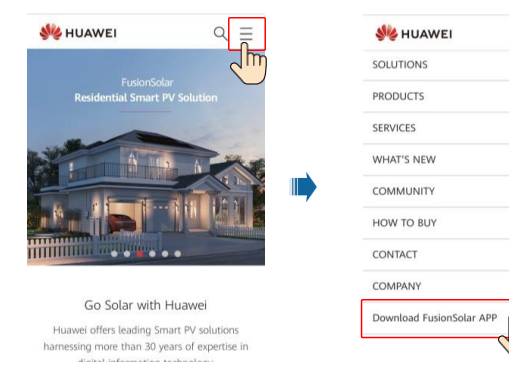

3. módszer: Olvassa be a QR-kódot, töltse le és telepítse az applikációt.

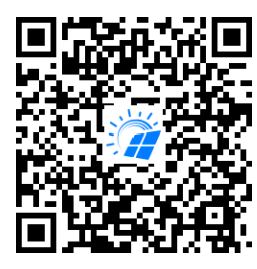

FusionSolar

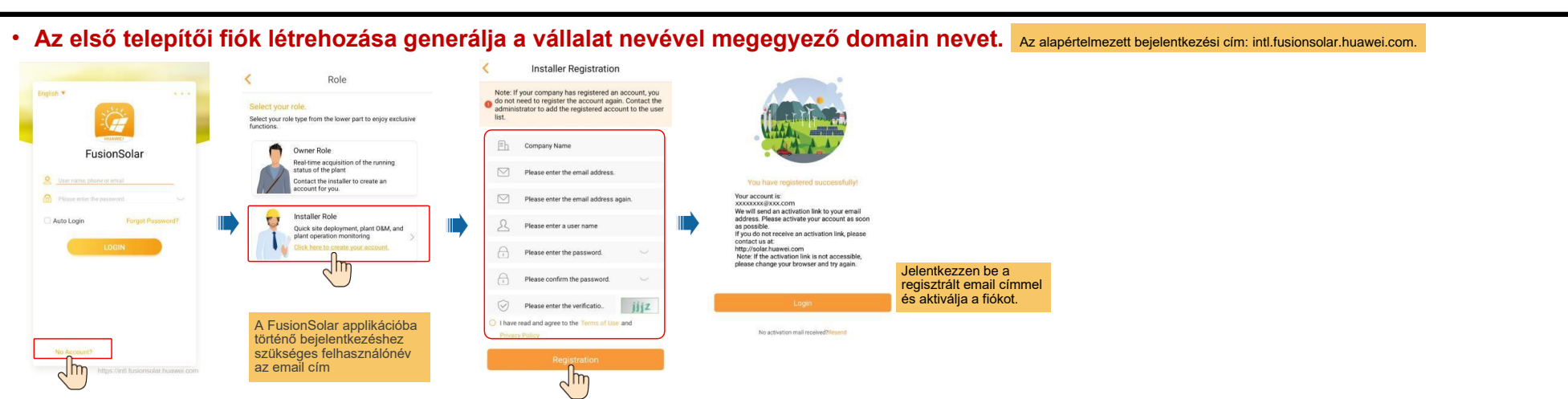

# 2. Regisztráljon egy Telepítői fiókot (opcionális, a fiókkal nem rendelkező telepítőknek)

Ha több telepítői fiókot kíván létrehozni ugyanahhoz a vállalathoz, jelentkezzen be a FusionSolar applikációba és koppintson a New User lehetőségre.

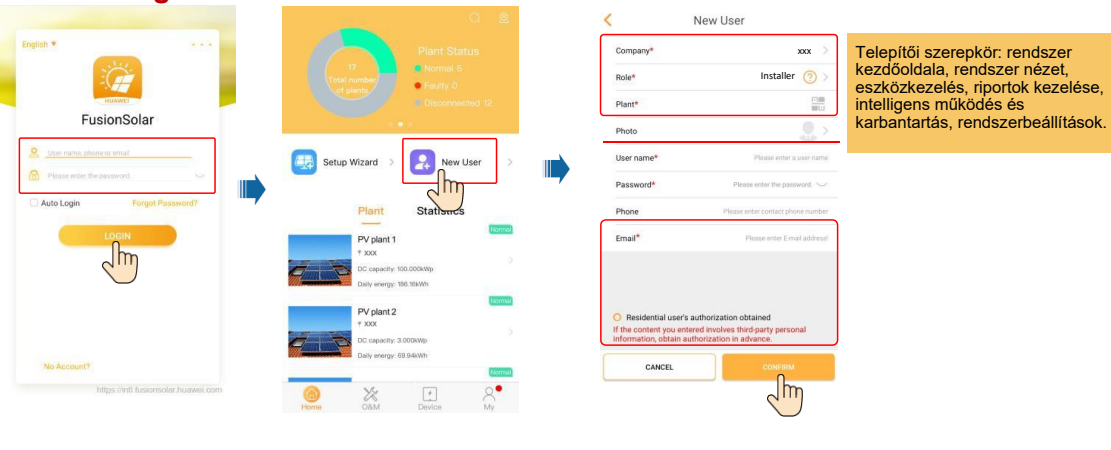

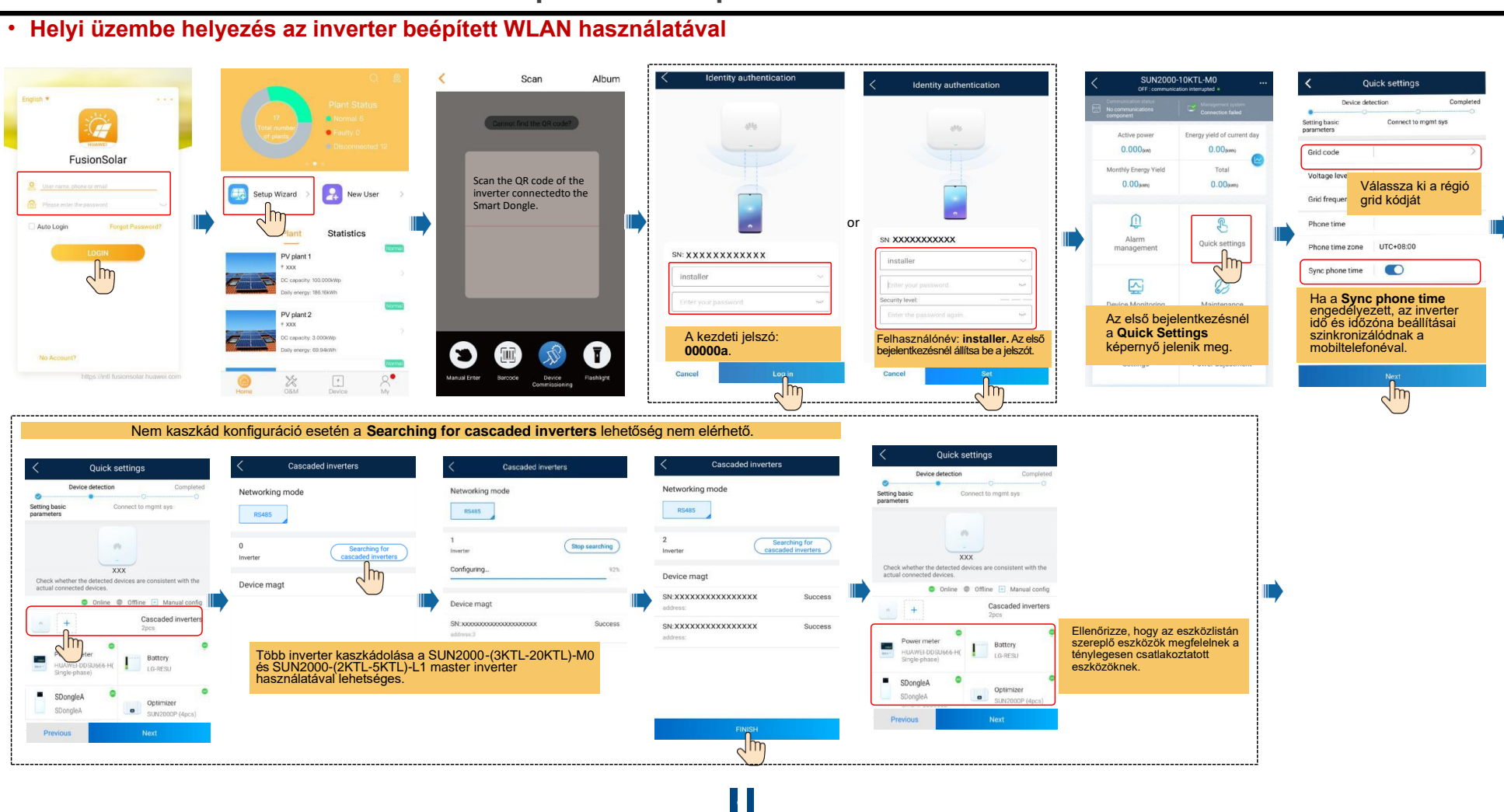

## 3. Jelentkezzen be és indítsa el a Setup Wizard telepítő varázslót.

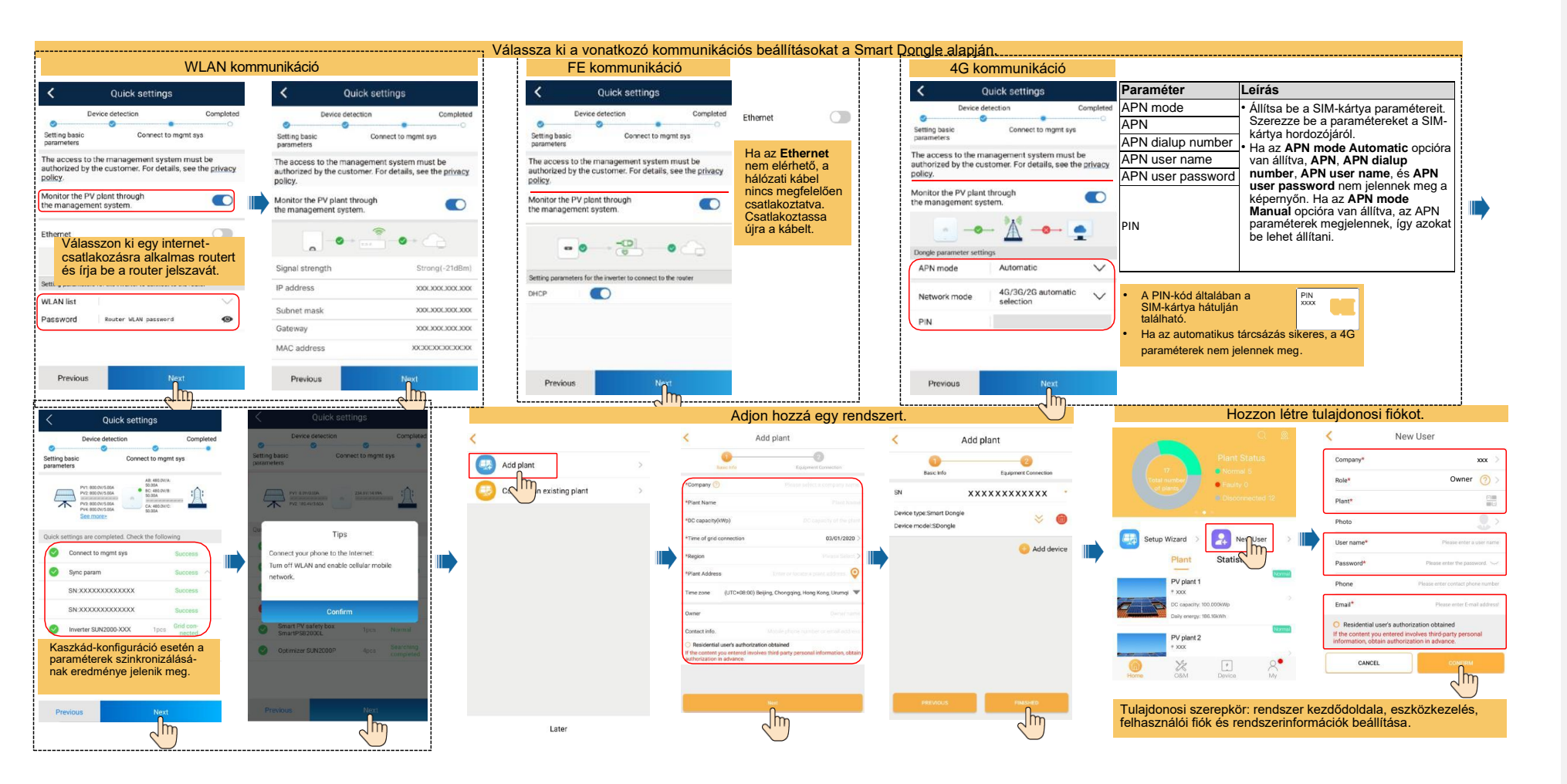

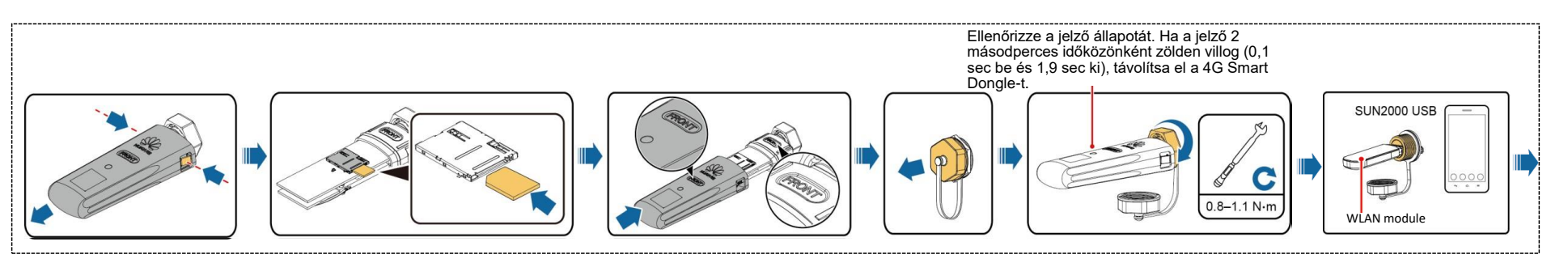

### Helyi üzembe helyezés a Smart USB-WLAN Adapter használatával

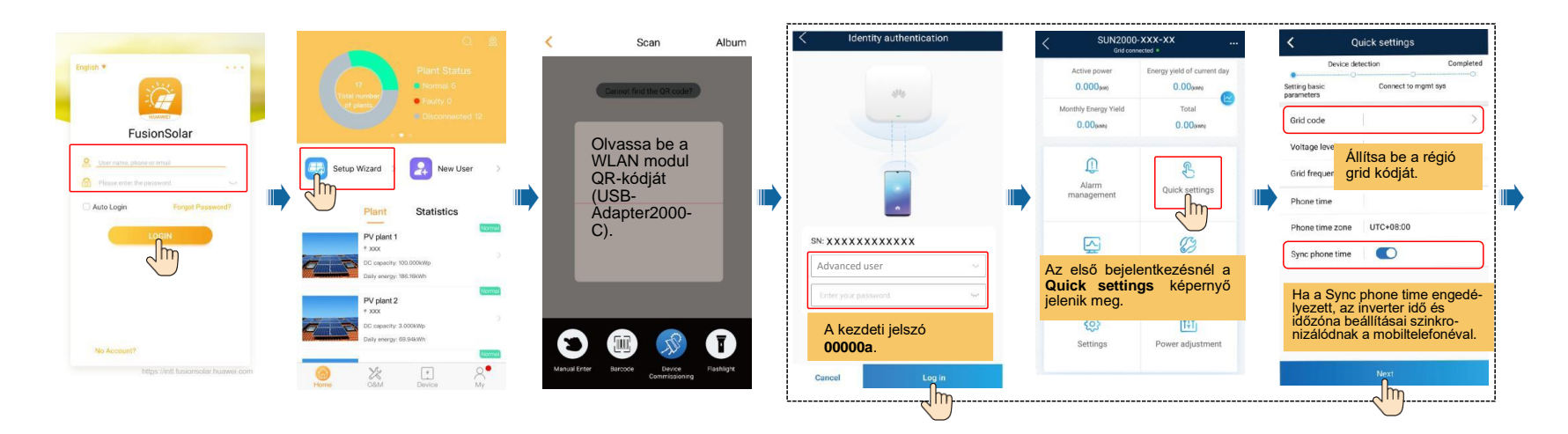

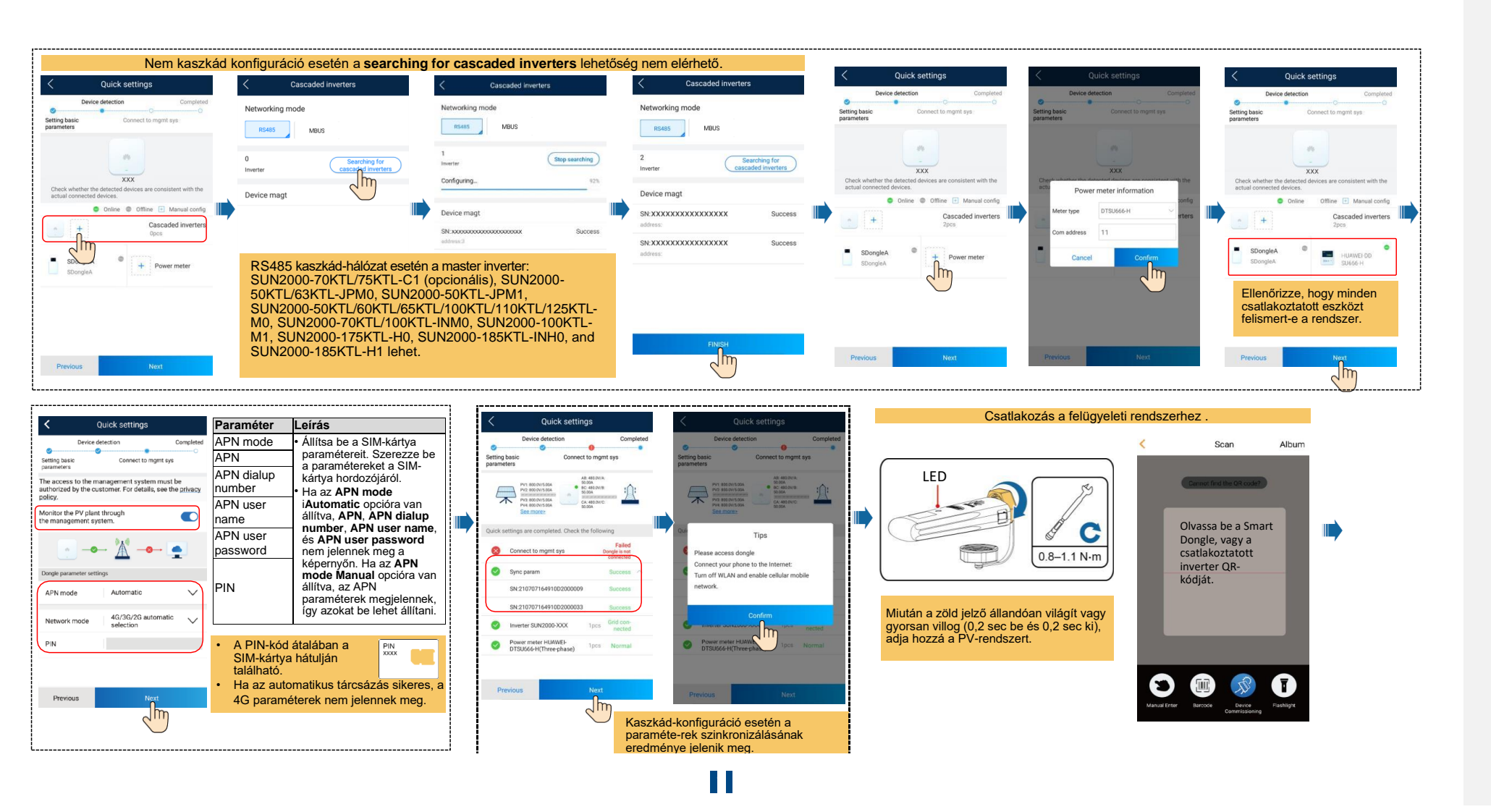

|     |                            | Adjon hozzá egy reno                                                                                                    | Hozzon létre egy tulajdonosi fiókot.                                                                                                    |                                                                                                    |
|-----|----------------------------|----------------------------------------------------------------------------------------------------|----------------------------------------------------------------------------------------------------|----------------------------------------------------------------------------------------------------|
| LED |                            |                                                                                                    |                                                                                                    | 🔍 🔍 🤇 New User                                                                                                    |
|     | <                          | Add plant                                                                                                    | < Add plant                                                                                                    | Plant Status Company* XXX >                                                                                                    |
|     | Add plant >                |                                                                                                    | Basic Info Equipment Connection                                                                                                    | Total number Decision Control 5 Control 5 Cont |
|     | 😔 Cad Man existing plant > | *Company 🕥 Please select a company name                                                                                                    | sn XXXXXXXXXXX                                                                                                    | of plants Plants Plants                                                                                                    |
|     |                            | *Plant Name Plant Name                                                                                                    | Device type:Smart Dongle                                                                                                    | Photo S                                                                                                    |
|     |                            | *DC capacity(VVp) DC capacity of the phote<br>*Time of ord connection 03/01/2020 >                                                                                           | Device model:SDongle                                                                                                    | Setup Wizard > Net User > Ither name* Presenter a connumer                                                                                                    |
|     |                            | *Region Please Select >                                                                                                    | C Add device                                                                                                    | Plant Statistic Participation of the property of the property  |
|     |                            | *Plant Address                                                                                                    |                                                                                                    | PV plant 1 Phone Disease state sector these subther                                                                                                    |
|     |                            | Time zone (UTC+08:00) Beijing, Chongqing, Hong Kong, Urumqi 🐨                                                                                                    |                                                                                                    |                                                                                                    |
|     |                            | Owner Denerhanse                                                                                                    |                                                                                                    | Dely energy: 186.196/Wh                                                                                                    |
|     |                            | Contact info. Mobile phone number or establishmen                                                                                                    |                                                                                                    | PV plant 2 If the content you entered involves third-party personal<br>information, obtain authorization in advance.                                                                                                    |
|     |                            | <ul> <li>Residential user's authorization obtained<br/>If the content you entered involves third party personal information, obtain<br/>authorization in advance.</li> </ul> |                                                                                                    |                                                                                                    |
|     |                            |                                                                                                    |                                                                                                    |                                                                                                    |
|     |                            | Net                                                                                                    | and and a second second s |                                                                                                    |
|     | Later                      | Jm                                                                                                    |                                                                                                    | I ulajdonosi szerepkor: rendszer kezdőoldala, eszközkezeles,<br>felhasználói fiók és rendszerinformációk heállítása                                                                                                    |
|     |                            |                                                                                                    |                                                                                                    | Tomacination now of tomacion normation beamaga.                                                                                                    |

| LED                                           |                                                              | Megjegyzés                                                                                                    | Leírás                                                                                                    |  |
|-----------------------------------------------|--------------------------------------------------------------|----------------------------------------------------------------------------------------------------|----------------------------------------------------------------------------------------------------|--|
| Szín                                          | Allapot                                                      |                                                                                                    |                                                                                                    |  |
| N/A                                           | Kikapcsolt                                                   | Normális                                                                                                    | A Dongle nincs megfelelően csatlakoztatva vagy nincs bekapcsolva.                                                                                                    |  |
| Sárga (egyszerre zölden<br>és pirosan villog) | Állandóan világít                                            |                                                                                                    | A Dongle megfelelően csatlakoztatva van és be van kapcsolva.                                                                                                    |  |
| Zöld                                          | 2 másodperces ciklusban villog (0,1 sec be<br>és 1,9 sec ki) | Normális                                                                                                    | Tárcsázás (időtartam < 1 perc)                                                                                                    |  |
|                                               |                                                              | Rendellenes Ha a tárcsázás 1 percnél tovább tart, a 4G paraméterek beállítása nem megfelelő. Állítsa be újra a paramétereket. |                                                                                                    |  |
|                                               | Hosszú időközönként villog (1 sec be és<br>1 sec ki)         | Normális                                                                                                    | A tárcsázós kapcsolat beállítása sikeres (időtartam < 30sec).                                                                                                    |  |
|                                               |                                                              | Rendellenes                                                                                                    | endellenes Ha a tárcsázás 30 másodpercnél tovább tart, a felügyeleti rendszer beállítása nem megfelelő. Állítsa be újra a                                                                                                    |  |
|                                               |                                                              |                                                                                                    | paramétereket.                                                                                                    |  |
|                                               | Állandóan világít                                            | Normális                                                                                                    | A felügyeleti rendszerhez való csatlakozás sikeres.                                                                                                    |  |
|                                               | Rövid időközönként villog (0,2 sec be és 0,2 sec ki)         |                                                                                                    | Az inverter a Dongle-n keresztül kommunikál a felügyeleti rendszerrel.                                                                                                    |  |
| Piros                                         | Állandóan világít                                            | Rendellenes                                                                                                    | tendellenes A Dongle hibás. Cserélje ki a Dongle-t.                                                                                                    |  |
|                                               | Rövid időközönként villog (0,2 sec be és 0,2 sec ki)         |                                                                                                    | A Dongle nem rendelkezik SIM-kártyával vagy a SIM-kártya nincs rendesen behelyezve. Ellenőrizze a SIM-kártya<br>csatlakozását. Ha valami nincs rendben, vegye ki a SIM-kártyát, majd helyezze be újra.                                                                                                    |  |
|                                               | Hosszú időközönként villog (1sec be és<br>1 sec ki)          |                                                                                                    | A Dongle nem csatlakozik a felügyeleti rendszerhez, mert nincs jel, a jel gyenge vagy nincs forgalom. Ha a Dongle<br>megfelelően csatlakozik, ellenőrizze a SIM-kártya jelet az applikáción keresztül. Ha nincs jel vagy a jel gyenge, vegye fel<br>a kapcsolatot a kereskedővel. Ellenőrizze, hogy a SIM-kártya díjszabása és forgalma megfelelő-e. Ha nem, töltse fel a<br>SIM-kártyát vagy vásároljon forgalmat. |  |
| Pirosan és zölden<br>villog felváltva         | Hosszú időközönként villog (1 sec piros és 1<br>sec zöld)    |                                                                                                    | <ul> <li>A Dongle nem kommunikál az inverterrel.</li> <li>Távolítsa el, majd helyezze vissza a Dongle-t.</li> <li>Ellenőrizze, az inverterek és a Dongle közti egyezést.</li> <li>Csatlakoztassa a Dongle-t más inverterekhez. Ellenőrizze, hogy a Dongle vagy az inverter USB portja hibás-e.</li> </ul>                                                                                                    |  |
|                                               | Rövid időközönként villog (0,2 sec piros<br>és 0,2 sec zöld) | Normális                                                                                                    | A Dongle helyi frissítése folyamatban.                                                                                                    |  |

# 4. Eszköz állapotának ellenőrzése

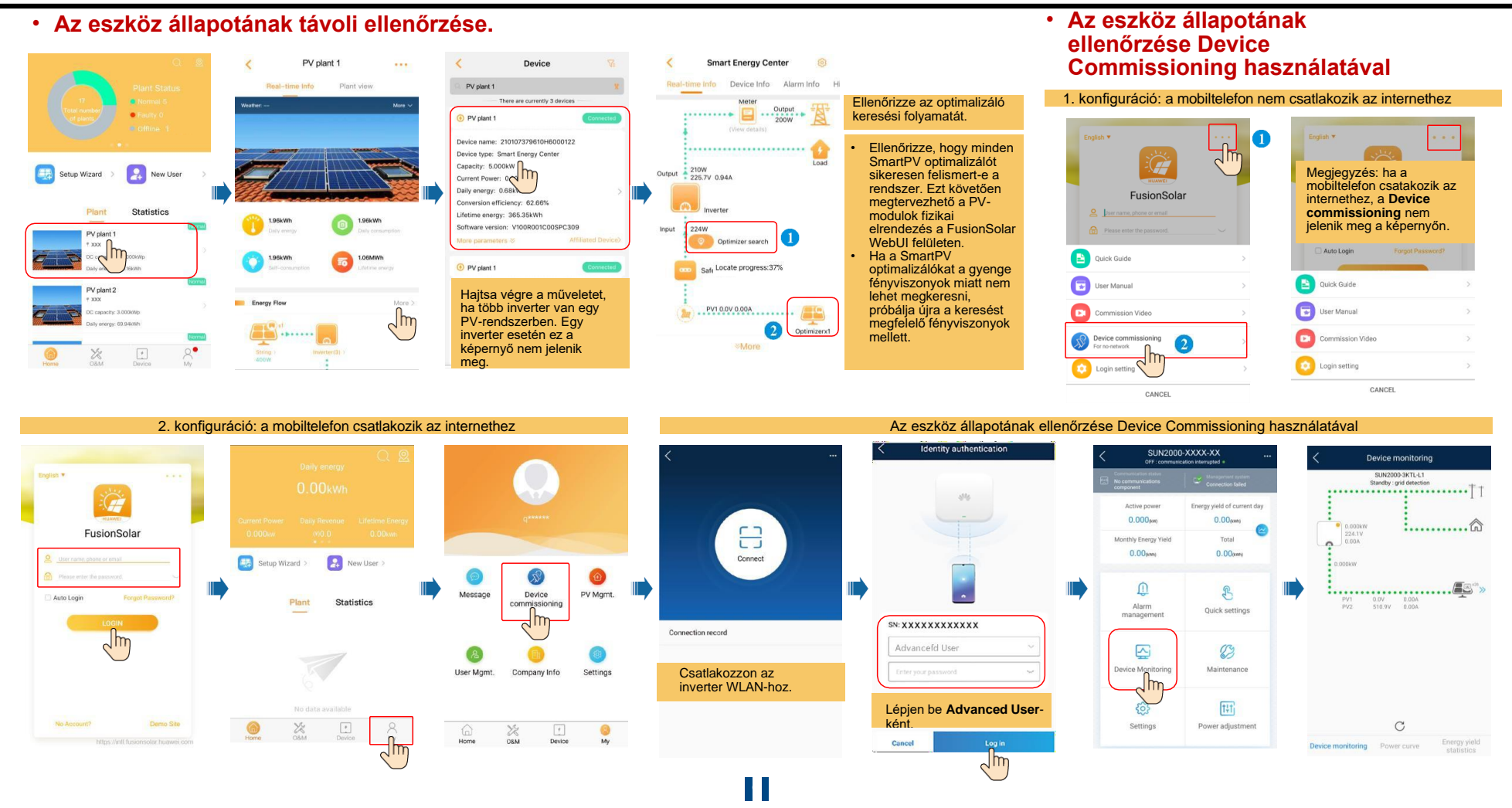

### GYIK 1. PV-modulok fizikai elrendezésének tervezése Device Commissioning használatával (Opcionális)

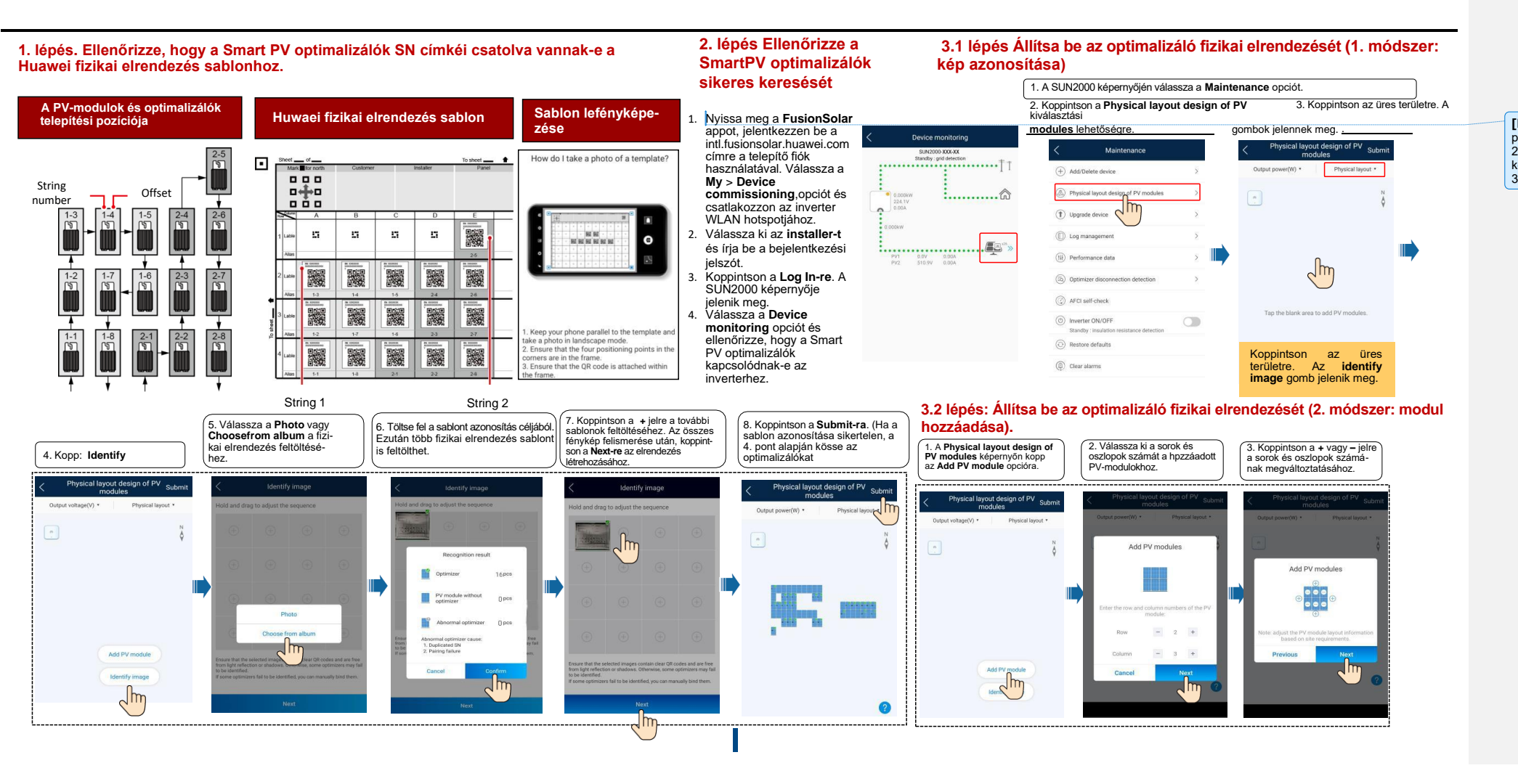

[BH1] megjegyzést írt: 1. Tartsa a telefont a sablonnal párhuzamosan és készítsen egy fényképet vízszintes állásban. 2. Ellenőrizze, hogy a négy sarokban lévő pozicionálási pont a kereten belül legyen. 3. Ellenőrizze, hogy a QR-kód a kereten belül legyen.

### GYIK 1. PV-modulok fizikai elrendezésének tervezése Device Commissioning használatával (Opcionális)

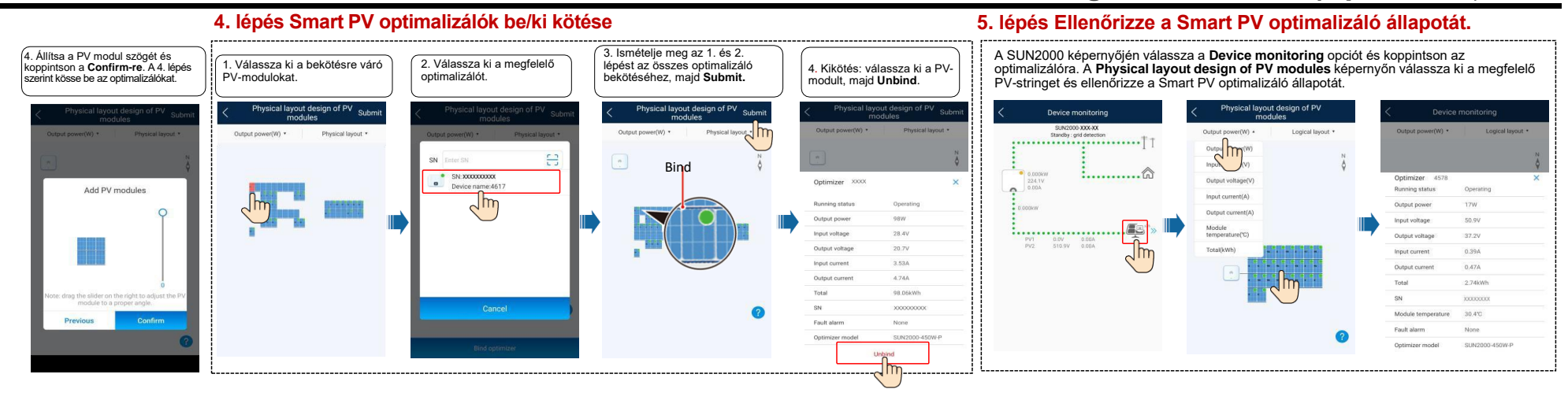

#### 6. lépés: Optimalizálása lecsatlakozásának észlelése.

A Maintenance képernyőn, válassza az Optimizer disconnection detection opciót, koppintson a detection gombra az optimalizáló lecsatlakozásának észleléséhez. Javítsa ki a hibát az észlelési eredménynek megfelelően.

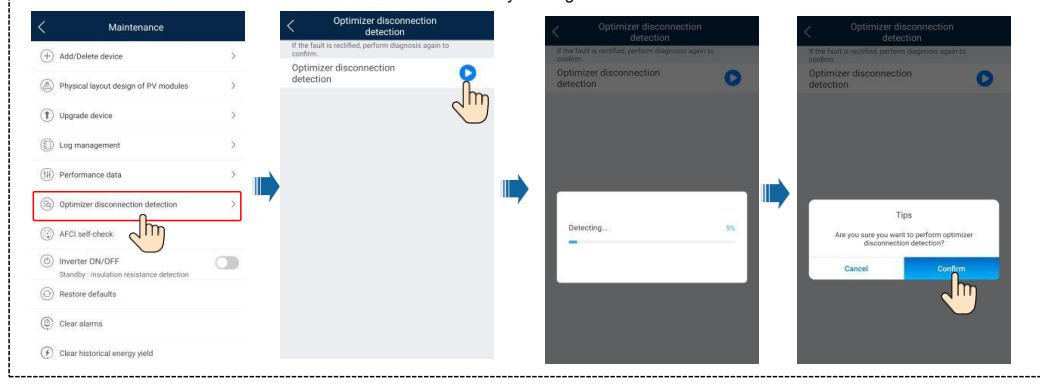

# GYIK 2. PV-modulok fizikai elrendezésének tervezése a FusionSolar WebUI felületen (Opcionális)

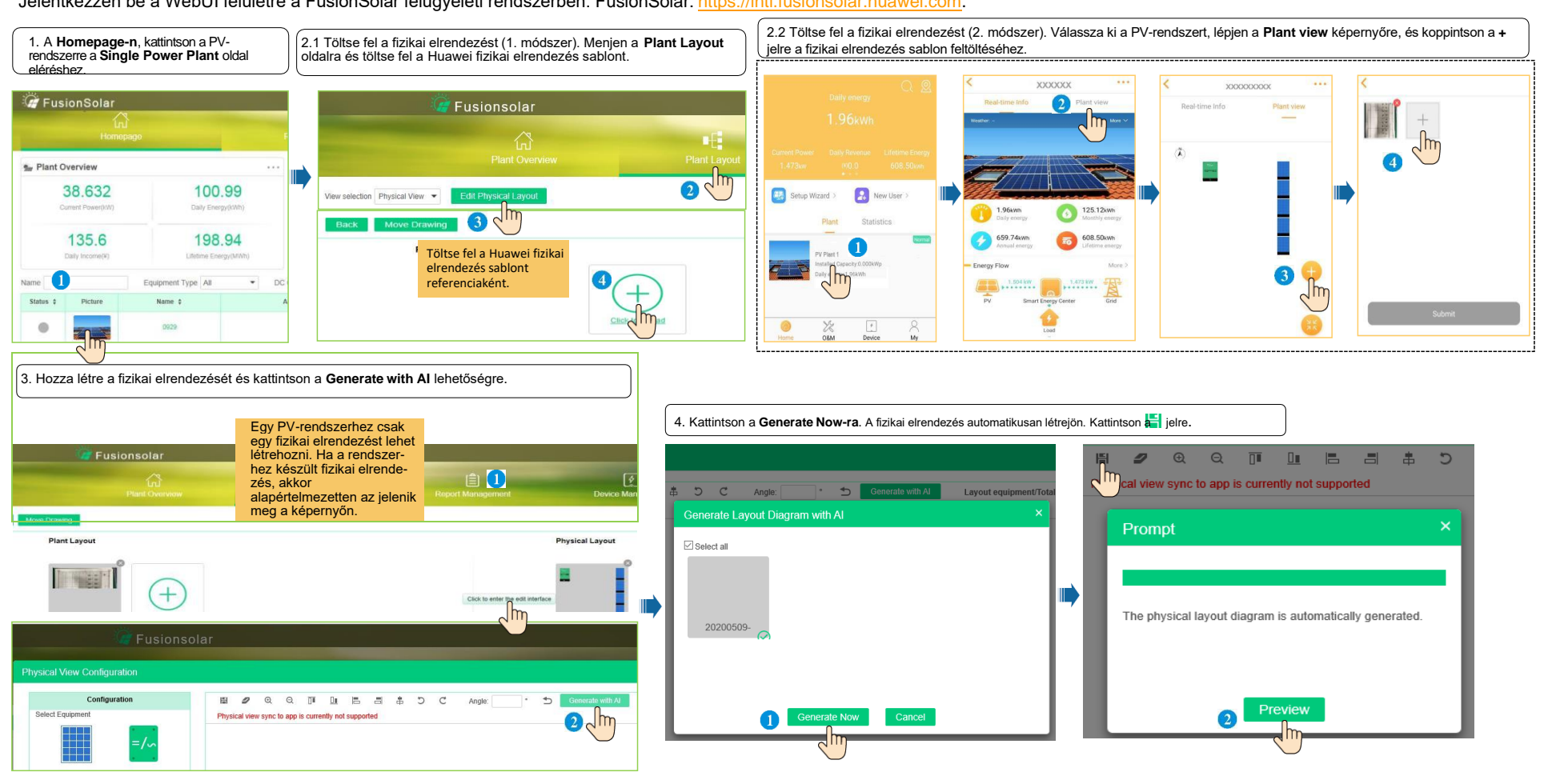

Jelentkezzen be a WebUI felületre a FusionSolar felügyeleti rendszerben. FusionSolar: https://intl.fusionsolar.huawei.com.

# GYIK 2. PV-modulok fizikai elrendezésének tervezése a FusionSolar WebUI felületen (Opcionális)

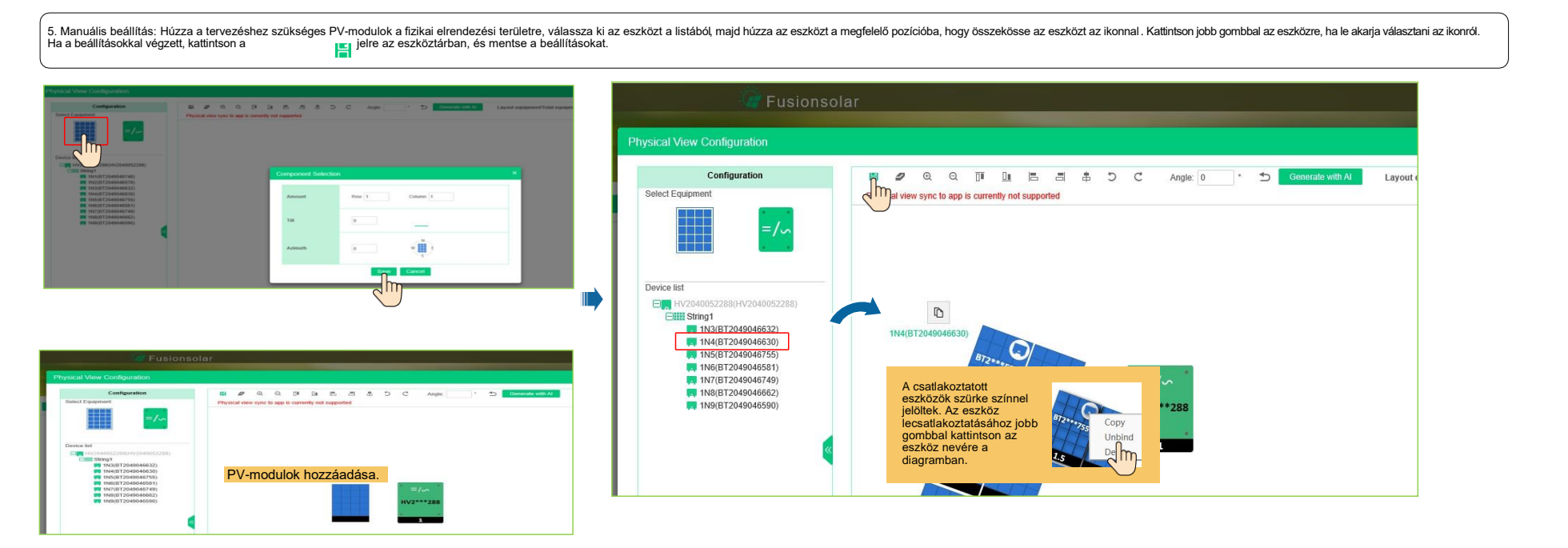

# GYIK 3. Kimeneti szabályozási paraméterek beállítása FAQ 4. Feszültségemelkedés-elfojtás Q-U görbe beállítása

A SUN2000 képernyőjén, válassza a **Power adjustment > Grid-tied point control > Active power** lehetőséget a kimeneti teljesítmény szabályozási paraméterek beállításához.

Egy inverter esetén, állítsa a Closed-loop controller beállítást Inverter vagy SDongle/SmartLogger módba.

- Ha a Closed-loop controller beállítás Inverter módban van, a kimeneti szabályozás kevesebb mint 2 másodperc.
- Ha a Closed-loop controller beállítás SDongle/SmartLogger módban van, a kimeneti szabályozás kevesebb mint 5 másodperc.

Több inverter esetén a **Closed-loop controller** beállítást csak **SDongle/SmartLogger** módba lehet állítani. A kimeneti szabályozás időtartama kevesebb mint 5 másodperc.

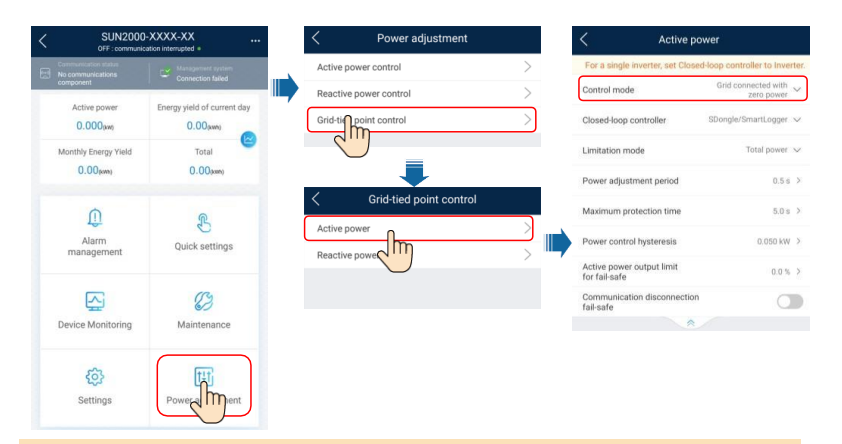

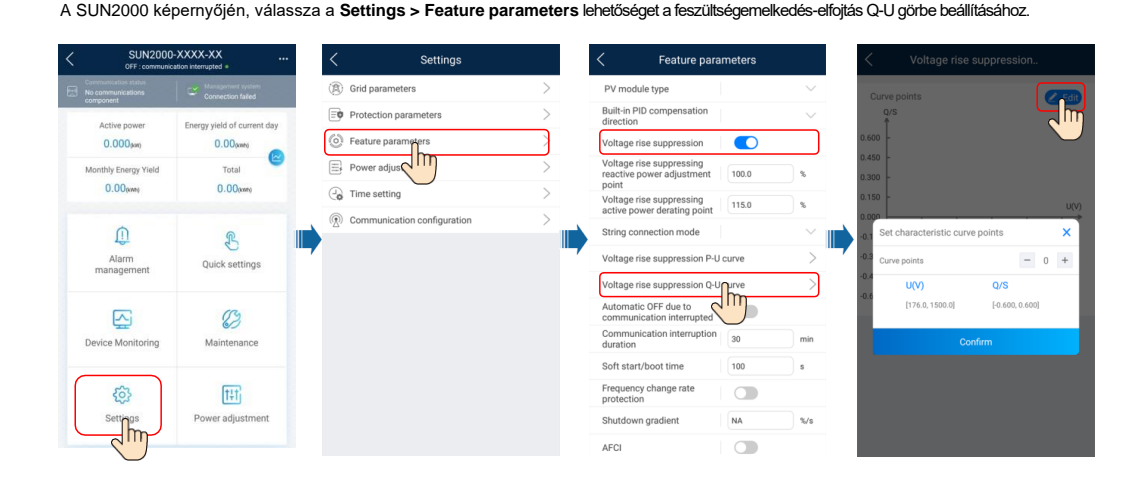

NOTE A Grid-tied point control kiválasztása után újra be kell írnia a jelszót. A kezdeti jelszó: 00000a.

A paraméterekkel kapcsolatos részleteket keresse a FusionSolar App and SUN2000 App User Manual dokumentumban, melyet a QR-kód beolvasásával érhet el.

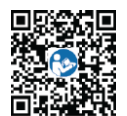